### ¿Qué es una maquina virtual?

Una maquina virtual es un software que permite emular a un ordenador y ejecutar programas como si fuera un ordenador real. Uno de los usos más comunes es emular sistemas operativos tanto para probarlos o para ejecutar aplicaciones propias de cada sistema operativo.

Las maquinas virtuales pueden clasificarse de dos maneras:

#### Máquinas virtuales de sistema

Las maquinas virtuales de sistema permite a una maquina física dividirse en varias maquinas virtuales, cada una ejecutando su propio sistema operativo. También puede simular hardware proporcionando una arquitectura de instrucciones. Disminuye enormemente los costos, debido a que las maquinas de hoy en día poseen gran capacidad de disco, memoria RAM, rápidos procesadores los cuales permiten emular varias maquinas ahorrando espacio, mantenimiento, energía y equipos.

#### Máquinas virtuales de proceso

Las maquinas virtuales de proceso se ejecuta como un proceso normal dentro de un sistema operativo y soporta solo un proceso. La maquina se inicia automáticamente cuando se lanza el proceso que se desea ejecutar y se para cuando éste finaliza. Su objetivo es permitir que un programa se ejecute de la misma forma sobre cualquier plataforma.

### Introducción

Sun xVM **VirtualBox** es un software de virtualización para arquitecturas x86 que fue desarrollado originalmente por la empresa alemana Innotek GmbH, pero que pasó a ser propiedad de la empresa Sun Microsystems en febrero de 2008 cuando ésta compró a Innotek. La aplicación fue inicialmente ofrecida bajo una licencia de software privado, pero en enero de 2007, después de años de desarrollo, surgió VirtualBox OSE, la versión Open Source del software.

Para hablar de *VirtualBox* conviene aclarar algo fundamental, estamos hablando de un *virtualizador* y no de un *emulador*. La diferencia reside en que los emuladores no permiten ejecutar directamente el código del sistema huésped emulado, sino que hacen una translación de las instrucciones de la máquina emulada. *VirtualBox* lo que hace es crear una máquina virtual del sistema operativo que va a *virtualizar* ejecutando posteriormente el código de éste sin modificar, esto hace que su funcionamiento sea menos problemático y más rápido que el tradicional sistema de emulación.

Entre los sistemas operativos soportados (en modo anfitrión) se encuentran GNU/Linux, Mac OS X, OS/2 Warp, Windows, y Solaris/OpenSolaris, y dentro de éstos es posible virtualizar los sistemas operativos FreeBSD, GNU/Linux, OpenBSD, OS/2 Warp, Windows, Solaris, MS-DOS y muchos otros.

En cuanto a la emulación de hardware, los discos duros de los sistemas invitados son almacenados en los sistemas anfitriones como archivos individuales en un contenedor llamado Virtual Disk Image, incompartible con los demás software de virtualización.

## Requerimientos mínimos de hardware y software

Los requerimientos mínimos de hardware y software para la instalación, configuración y ejecución de VirtualBox, se detallan a continuación:

#### Hardware

- Computador tipo PC con procesador Intel de 2600 MHz.
- 512 MB de memoria RAM
- ▶ 5000 MB de espacio libre en Disco Duro

#### Software

La instalación de Virtualbox depende directamente de las siguientes librerías: libxalan110 libxerces27 linux-headers-`uname -r`

## VirtualBox

Estos screenshots muestran como crear una maquina virtual, un huésped **Ubuntu Dapper** 6.06 LTS, corriendo en un anfitrión **Ubuntu 8.04**.

### Creando una nueva Máquina Virtual

Al iniciar el programa se verá la siguiente pantalla. Haga clic en el botón New.

|                                                                   | VirtualBox OSE            | X |
|-------------------------------------------------------------------|---------------------------|---|
| <u>File YM</u> <u>H</u> elp                                       |                           |   |
| New         Settings         Delete         Start         Discard | 🌼 Detalis 📔 🤠 Snapshots 🛛 | 1 |
|                                                                   |                           |   |
|                                                                   |                           |   |
|                                                                   |                           |   |
|                                                                   |                           |   |
|                                                                   |                           |   |
|                                                                   |                           |   |
|                                                                   |                           |   |
|                                                                   |                           |   |

Se abrirá la ventana del Wizard y le daremos click al botón **Next** para continuar con la creación de la maquina virtual.

| 2                    | Create New Virtual Machine                                                                                                    |  |  |  |  |  |
|----------------------|----------------------------------------------------------------------------------------------------|--|--|--|--|--|
| Welcome to the New V | Welcome to the New Virtual Machine Wizard!                                                                                                    |  |  |  |  |  |
| tek Virtua           | This wizard will guide you through the steps that are necessary to create a new virtual machine for VirtualBox.<br>Use the <b>Next</b> button to go the next page of the wizard and the <b>Back</b> button to return to the previous page. |  |  |  |  |  |
|                      | < Back Next > Cancel                                                                                                    |  |  |  |  |  |

Deberá especificar que tipo de sistema operativo instalará y ponerle un nombre a la maquina virtual. Comúnmente el nombre de la maquina virtual indica la configuración del software y hardware.

| M                  | Create New Virtual Machine                                                                                                    | X |
|--------------------|----------------------------------------------------------------------------------------------------|---|
| VM Name and OS Typ | e                                                                                                    |   |
| tek Virtua         | Enter a name for the new virtual machine and select a type of the guest<br>operating system you plan to install in the machine.<br>The name of the virtual machine usually indicates its software and hardware<br>configuration. It will be used by all VirtualBex products to identify the created<br>virtual machine.<br>Name<br>Upuntu Dapper 6.06 LTS<br>OS Type<br>Unux 2.6 |   |
|                    | < Eack Next > Cancel                                                                                                    |   |

Especifique la cantidad de memoria RAM dedicada a la máquina virtual cuando este corriendo. Luego haga clic en el botón **Next**.

| <b>2</b>   | Create New Virtual Machine                                                                                                    | X |
|------------|----------------------------------------------------------------------------------------------------|---|
| Memory     |                                                                                                    |   |
| tek Virtua | Select the amount of base memory (RAM) in megabytes to be allocated to the virtual machine. The recommended base memory size is <b>128</b> MB.           Dase Memory Size | ] |
|            | < <u>Eack</u> <u>N</u> ext > <u>Cancel</u>                                                                                                    |   |

Elija entre un Disco Virtual ya existente o cree uno nuevo presionando el botón **New** para empezar a utilizar el Wizard para creación de disco virtuales.

| Select a hard disk image to be used as a boot hard disk of the virtual machine.<br>You can either create a new hard disk using the <b>New</b> button or select an existing<br>hard disk image from the drop-down list or by pressing the <b>Existing</b> button (to<br>nvoke the Virtual Disk Manager dialog).<br>If you need a more complicated hard disk setup, you can also skip this step and<br>attach hard disks later using the VM Settings dialog.<br>The recommended size of the boot hard disk is <b>8000</b> MB<br>Boot Hard Disk (Primary Naster) |
|----------------------------------------------------------------------------------------------------|
| < <u>F</u> ack <u>N</u> ext > <u>Cancel</u>                                                                                                    |
|                                                                                                    |

#### Crear una nueva imagen de disco

En la pantalla del Wizard presione el botón **Next** para comenzar con la creación del Disco Virtual.

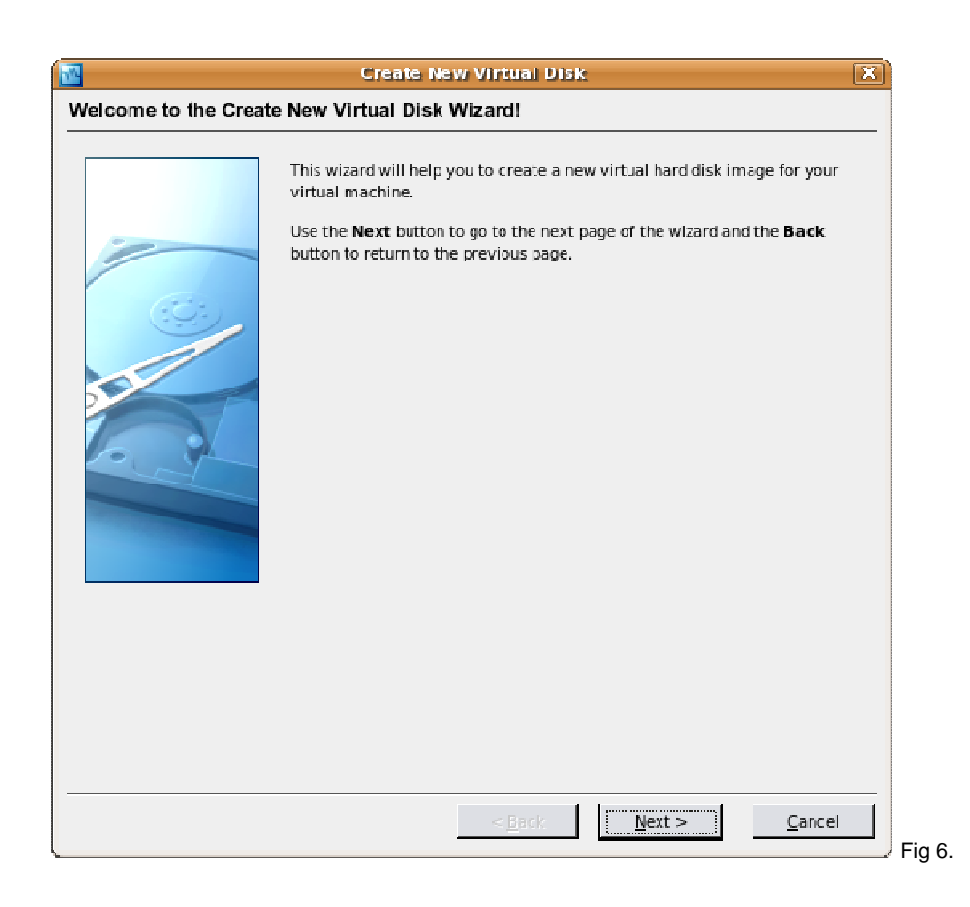

Se podrá seleccionar que tipo de Virtualización de Disco queramos. Un Disco Virtual común que ocupará en el Disco Duro el tamaño asignado desde el comienzo o un Disco Virtual con

expansión dinámica, es ideal para las PCs con poco espacio en Disco ya que ocupará poco espacio y el tamaño crecerá dinámicamente hasta el tamaño establecido como máximo, la pequeña desventaja del segundo es que suele ser mas lento que el primero.

| Virtual Disk Image Type         Select the type of virtual hard disk image you want to create.         A dynamically expanding image initially occupes a very small amount of spece on your on bysical hand disk. It will grow dynamically (up to the size spec fied), as the Guest OS makes the usage of the disk space.         A fixed-size image does not grow up It is stored in the file of approximately the same size as the size of the virtual hard disk.         Image Type         C Dynamically expanding image         C Dynamically expanding image         C Dynamically expanding image         C Dynamically expanding image         C Dynamically expanding image         C Dynamically expanding image         C Dynamically expanding image         Disk disk disk disk disk disk disk disk d |
|----------------------------------------------------------------------------------------------------|
| Select the type of virtual hard disk image you want to create.         A dynamically expanding image in tially occup es a very small amount of space on your obysical hard disk. It will grow dynamical y (up to the size specified), as the Guest OS makes the usage of the disk space.         A fixed-size image does not grow up It is stored in the file of approximately the same size as the size of the virtual hard disk.         Image Type         C Dynamically expanding image         C Eixed-size image                                                                                                    |
|                                                                                                    |

Una vez seleccionado que tipo de Disco Virtual queremos le asignaremos un nombre y estableceremos el tamaño del mismo. Al dar clic en el botón **Next** nos parecerá otra ventana mostrándonos que tipo de disco seleccionamos, dinámico o normal, la ubicación de la imagen del mismo y el tamaño que le hemos asignado.

8

| 2                     | Create New Virtual Disk                                                                                                    | X)  |
|-----------------------|----------------------------------------------------------------------------------------------------|-----|
| /irtual Disk Location | and Size                                                                                                    |     |
|                       | Press the Select button to select the location and name of the file to store the virtual hard disk image or type a file name in the entry field.          Image File Name       Image File Name         Jountu Dapper 6.06 LTS       Image file of the virtual hard disk image in megabytes. This size will be reported to the Guest OS as the size of the virtual hard disk.         Image Size       7.81 GB         4.00 MD       2.00 TD |     |
|                       | < <u>B</u> ack <u>N</u> ext > <u>C</u> ancel                                                                                                    |     |
|                       |                                                                                                    | / F |
|                       | Create New Virtual Disk                                                                                                    | X   |
| ummary                |                                                                                                    |     |
|                       | You are going to create a new virtual hard disk image with the following<br>parameters:                                                                                                    |     |
|                       | Type: Eynamically expanding Image<br>Location: /home/alen/.VirtualDox/VDI/Ubuntu Dapper 6.06 LT5<br>Size: 7.81 CB (338%608000 Bytes)                                                                                                    |     |
|                       | If the above settings are correct, press the <b>Finish</b> button. Once you press<br>it, a new hard disk image will be created.                                                                                                    |     |

Regresando a la ventana de selección de Disco Virtual, (visto anteriormente en la Fig 5.), y seleccione el Disco Virtual.

< Eack

Finish

Cancel

Fig 9.

| 2 <b>2</b>        | Create New Virtual Machine                                                                                                    |
|-------------------|----------------------------------------------------------------------------------------------------|
| Virtual Hard Disk |                                                                                                    |
| tek Virtua        | Select a hard disk image to be used as a boot hard disk of the virtual machine.<br>You can either create a new hard disk using the <b>New</b> button or select an existing<br>hard disk image from the drop-down list or by pressing the <b>Existing</b> button (to<br>invoke the Virtual Disk Monoger dialog).<br>If you need a more complicated hard disk setup, you can also skip this step and<br>attach hard disks later using the VM Settings dialog.<br>The recommended size of the boot hard disk is <b>8000</b> MB.<br>Soot Hard Disk (Primary Master) |
|                   | < <u>B</u> ark <u>Next &gt; C</u> ancel                                                                                                    |

Aparecerá una ventana con información del Disco Virtual seleccionado. Si desea seleccionar otro disco, presione el botón **Back** y seleccione uno nuevo. Para continuar presione el botón **Finish**.

Luego aparecerá en detalle la configuración de la Maquina Virtual creada.

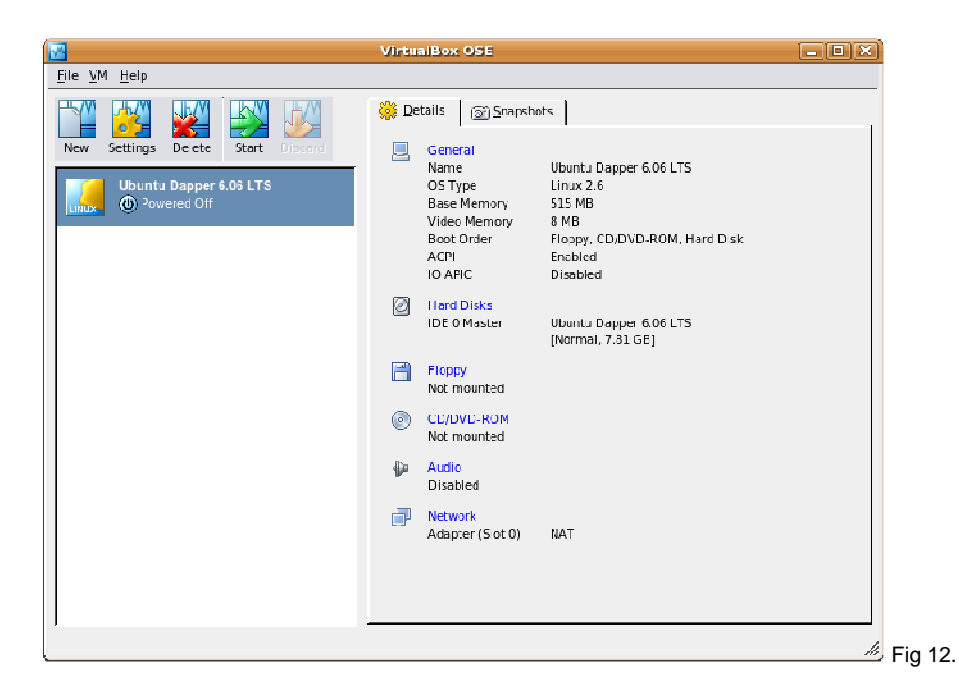

#### Añadir un CD/DVD-ROM

Para añadir una imagen de CD-ROM, luego de hacer click en el botón **Settings**. Presione en la etiqueta CD/DVD-ROM. Tilde la opción "Mount CD/DVD Drive". En caso de que desee correr una imagen, seleccione **ISO Image File**.

| (#)                                                                                                    | Ubuntu Dapper 6.06 LTS - Settings                                                                                           | X                  |
|----------------------------------------------------------------------------------------------------|----------------------------------------------------------------------------------------------------|--------------------|
| □       General         □       Hard Disks         □       Floppy         □       CD/DVD-ROM         □       Autio         □       Network | CD/DVD-ROM         Host CD/DVD Drive         Host CD/DVD Drive         ISO Image File         Image File         Image File | <u>]</u><br>Select |
| Help                                                                                                    | 1 Invalid settings detected                                                                                                 | Fig 13.            |

En la siguiente ventana presione el botón Add.

|                           | Virte                    | ial Disk Manager |        | X              |
|---------------------------|--------------------------|------------------|--------|----------------|
| ctions                    |                          |                  |        |                |
| 2 💿 🗱<br>Iewr Add Remov   | i Refresh                |                  |        |                |
| 🕑 <u>H</u> ard Disks 🛛 🌘  | 🗿 CD/DVD Images 🛛 💾 Elop | ppy images       |        | 1              |
| Name 🗸                    |                          |                  |        | Size           |
|                           |                          |                  |        |                |
|                           |                          |                  |        |                |
|                           |                          |                  |        |                |
|                           |                          |                  |        |                |
|                           |                          |                  |        |                |
|                           |                          |                  |        |                |
|                           |                          |                  |        |                |
|                           |                          |                  |        |                |
|                           |                          |                  |        |                |
| Location:<br>Attached to: |                          |                  |        |                |
| Attached to:              |                          |                  |        |                |
| 1                         |                          |                  |        |                |
| Help                      |                          |                  | Select | <u>C</u> ancel |
|                           |                          |                  |        | ///            |

En la siguiente ventana seleccione la imagen del CD/DVD-ROM que desee.

| Select a DVD/CD-ROM disk image file                                                                                                    |          |   |              | X |
|----------------------------------------------------------------------------------------------------|----------|---|--------------|---|
| Look in: 🧃 /media/disk/iso/ubuntu/dapper/                                                                                                    | ¢        | £ | <b>*</b> 18  | Ī |
| <ul> <li></li> <li>ubuntu-6.06.1-alternate-amd64.iso</li> <li>ubuntu-6.06.1-alternate-i386.iso</li> <li>ubuntu-6.06.1-alternate-powerpc.iso</li> <li>ubuntu-6.06.1-desktop-amd64.iso</li> <li>ubuntu-6.06.1-desktop-powerpc.iso</li> <li>ubuntu-6.06.1-server-amd64.iso</li> <li>ubuntu-6.06.1-server-i386.iso</li> <li>ubuntu-6.06.1-server-j386.iso</li> <li>ubuntu-6.06.1-server-sparc.iso</li> <li>ubuntu-6.06.1-server-sparc.iso</li> </ul> |          |   |              |   |
| File name: ubuntu-6.06.1-desktop-i386.iso                                                                                                    |          |   | <u>O</u> pen |   |
| File type: CDROM images (*.iso)                                                                                                    | <b>T</b> |   | Cancel       |   |
|                                                                                                    |          |   |              |   |

Ya añadida la imagen del CD/DVD, selecciónela y haga click en el botón Select.

| Virtual Dis                                         | k Manager          |                | X              |   |
|-----------------------------------------------------|--------------------|----------------|----------------|---|
| tions                                               |                    |                |                |   |
| 2 i i i i i i i i i i i i i i i i i i i             |                    |                |                |   |
| Herd Disks O CD/DVD Images Eloppy Ima               | ges                |                | 1              |   |
| Name $\nabla$                                       |                    |                | Size           |   |
| ubuntu-6.06.1-desktop-i386.iso                      |                    |                | 698.41 MB      |   |
|                                                     |                    |                |                |   |
|                                                     |                    |                |                |   |
|                                                     |                    |                |                |   |
|                                                     |                    |                |                |   |
|                                                     |                    |                |                |   |
|                                                     |                    |                |                |   |
|                                                     |                    |                |                |   |
|                                                     |                    |                |                |   |
| Location: /media/disk/iso/ubuntu/dapper/ubuntu-6.06 | 1-desktop-i386.iso |                |                |   |
| Attached to:                                        |                    |                |                |   |
|                                                     |                    |                |                |   |
| Help                                                |                    | <u>S</u> elect | <u>C</u> ancel |   |
|                                                     | -                  |                | li,            | F |

De vuelta en la ventana de selección de CD/DVD-ROM, deberá aparecer la ruta de la imagen del CD/DVD en el cuadro de texto. Luego presione el botón **OK**.

| Ö                                                                                                    | Ubuntu Dapper 6.06 LTS - Settings                                                                                                    |
|----------------------------------------------------------------------------------------------------|----------------------------------------------------------------------------------------------------|
| General Control Contro | CD/DVD-ROM         Image: Mount CD/DVD Drive         Host CD/DVD prive         Image: Iso Image: File         Uburtu-6.06.1-desktop-I386.iso (/media/disk//so/uburtu/dapper/lime) |
|                                                                                                    | Select a settings category from the list on the left side and move the mouse over a settings item to get more information.                                                        |
| Help                                                                                                    | OK Cancel                                                                                                    |

Para comenzar a utilizar la Máquina Virtual, (de vuelta en la pantalla de la Fig 12.), seleccione la unidad virtual y haga clic en el botón **Start** para bootear la Maquina Virtual.

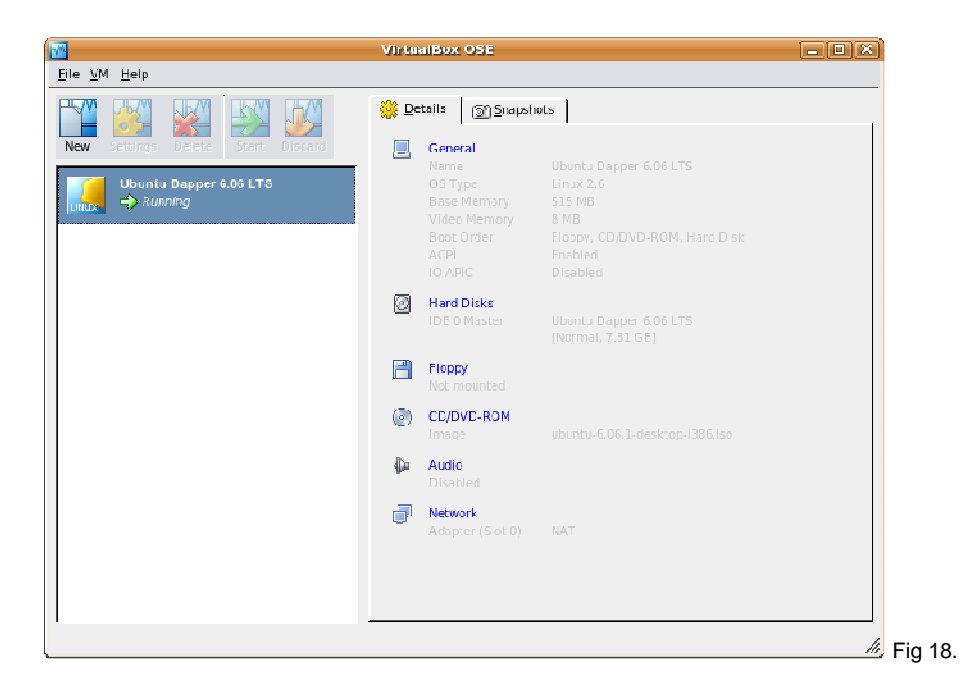

La Máquina Virtual booteando:

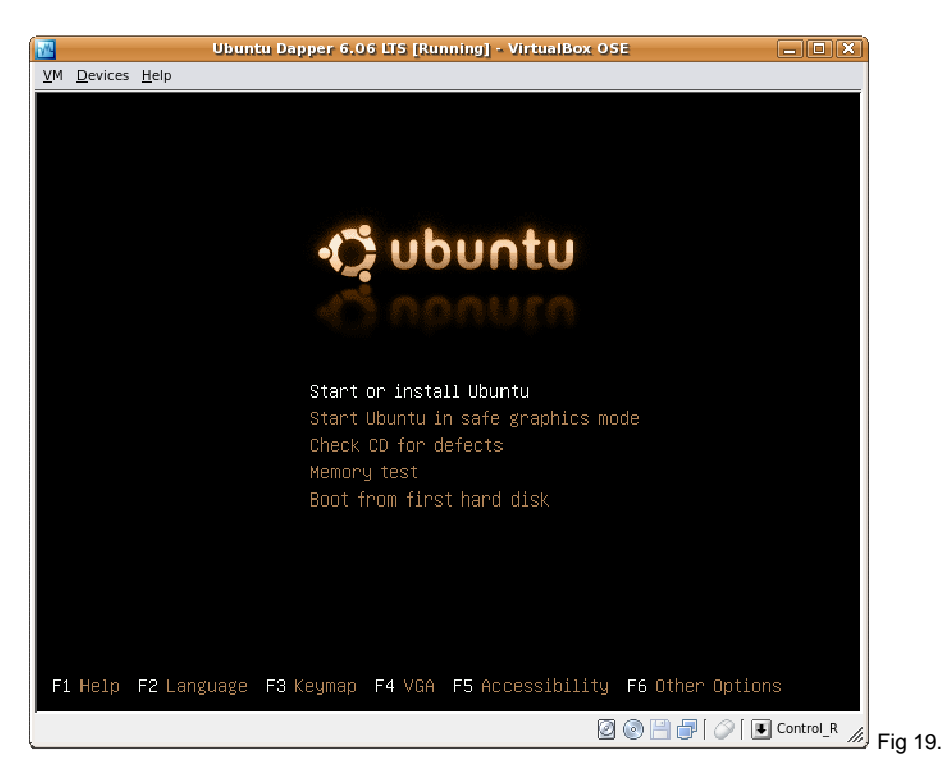

### VirtualBox Networking

A partir de la versión 2.0, VirtualBox permite trabajar en red permitiendo asignación de direcciones de IP y acceso a Internet utilizando NAT (network address translation).

Para comenzar deberá cargar los módulos **vboxnetflt** si aún no lo ha hecho. Hay que mencionar que la versión OSE de VirtualBox no incluye el módulo **vboxnetflt** en sus paquetes.

sudo modprobe vboxnetflt

A partir de la versión 8.04 de Ubuntu para configurar el anfitrión Networking deberá seguir los siguientes pasos.

- Instalar los paquetes necesarios
- Declarar puente y una interfase real de red
- Declarar interfases virtuales
- Establecer permisos

#### Instalar los paquetes necesarios

Primero necesita instalar las utilidades para poder crear los puentes de la red:

```
$ sudo apt-get install bridge-utils
```

#### **Declarar puente**

Antes de comenzar se recomienda realizar backup del archivo **interfaces** con una copia que contenga el la fecha actual en su nombre:

\$ sudo cp /etc/network/interfaces /etc/network/interfaces.`date +%F~%T`

Necesita editar /etc/network/interfaces en la máquina **anfitrión** para declarar el puente, este procedimiento es diferente si el anfitrión utiliza IP estática o dinámica.

Si usted utiliza IP dinámica en la máquina anfitrión:

```
$ sudo nano /etc/network/interfaces
auto eth0
iface eth0 inet manual
auto br0
iface br0 inet dhcp
    bridge_ports eth0 vbox0
# The loopback network interface
auto lo
iface lo inet loopback
```

"eth0" es el nombre de su interfase, puede ser diferente dependiendo de su máquina.

"br0" es un nombre arbitrario para el puente.

"vbox0" es un nombre arbitrario para el dispositivo que VirtualBox utilizará, si desea más dispositivos deberá agregar lo siguiente:

bridge\_ports eth0 vbox0 vbox1 vbox2 vbox3 vbox4

Si utiliza IP estática deberá hacer lo siguiente:

```
$ sudo nano /etc/network/interfaces
auto eth0
iface eth0 inet manual
auto br0
iface br0 inet static
    address 192.168.0.100
    netmask 255.255.255.0
    gateway 192.168.0.1
    bridge_ports eth0 vbox0 vbox1
# The loopback network interface
auto lo
iface lo inet loopback
```

Deberá reemplazar 192.168.0.100 con el número de su **IP**, 255.255.255.0 con el número de su **mascara de red** y 192.168.0.1 con su **gateway**. Si usted utiliza una IP estática para eth0, eth1, etc.; necesitará configurar la interfase br0 utilizando la misma configuración. De otra manera su sistema requerirá una IP vía **DHCP** (Dynamic Host Configuration Protocol). Podrá añadir tantas interfases vbox# como desee mientras estén declaradas en /etc/vbox/interfaces.

Deberá reiniciar la red para que tenga efecto:

```
$ sudo /etc/init.d/networking restart
```

#### **Declarar interfases virtuales**

Para declarar una interfaz virtual utilizada por VirtualBox deberá editar /etc/vbox/interfaces en la máquina anfitrión:

```
$ sudo nano /etc/vbox/interfaces
# Each line should be of the format :
# <interface name> <user name> [<bridge>]
vbox0 <your user name> br0
vbox1 <your user name> br0
...
```

"vbox#" es un nombre arbitrario. Usted puede declarar tantas interfases virtuales como desee mientras se encuentren declaradas en /etc/network/interfaces. Luego deberán ser declaradas en /etc/vbox/interfaces.

Para que las modificaciones tengan efecto deberá reiniciar el script de VirtualBox host networking. Si tiene instalada la versión OSE:

\$ sudo /etc/init.d/virtualbox-ose restart

Si posee la version propietaria pre-compilada:

\$ sudo /etc/init.d/vboxnet restart

La interfase virtual se encuentra creada y añadida al puente.

#### Establecer permisos

Deberá tener permiso lectura/escritura en el archivo /dev/net/tun para permitir que el puente determine los permisos:

```
$ sudo chown root:vboxusers /dev/net/tun
$ sudo chmod g+rw /dev/net/tun
```

Este archivo es creado con los permisos por defectos cada vez que el sistema se reinicia, para que los permisos sean permanentes deberá editar el archivo /etc/udev/rules.d/20-names.rules y cambiar:

| KERNEL=="tun", | NAME="net/%k" |
|----------------|---------------|
|                |               |

A esto:

```
KERNEL=="tun", NAME="net/%k", GROUP="vboxusers",
MODE="0660"
```

#### Configuar la red en VirtualBox

En la máquina anfitrión configurará la red de su maquina virtual seleccionando "host networking", ingrese el nombre del adaptador que ha configurado. Inicie su maquina virtual, tomará una placa de red presente que podrá configurar como desee (estática o DHCP) utilizando la herramienta de configuración dentro de la maquina virtual.

#### **Conección Wireless**

La configuración de un puente generalmente no funciona para una tarjeta wireless en VirtualBox. Necesitará parprouted para hacer esto:

sudo apt-get install parprouted

A continuación cree y edite el script, por ejemplo:

sudo nano /etc/network/if-up.d/vbox\_network

Luego ingrese el script, reemplazando \$USER con su nombre de usuario, wlan0 con el nombre de su interfase wireless. Utilice una IP disponible en la red para tap0 (En este caso se utilizó la dirección IP 192.168.1.100):

```
sysctl net.ipv4.ip_forward=1
VBoxTunctl -b -u $USER
ip link set tap0 up
ip addr add 192.168.1.100/24 dev tap0
parprouted wlan0 tap0
```

Finalmente asegurese de ejecutar el script:

sudo chmod 700 /etc/network/if-up.d/vbox\_network

Una vez instalado el script, la interfase virtual tap0 estará disponible, corra el script ahora.

```
sudo /etc/network/if-up.d/vbox_network
```

Finalmente deberá indicarse a VirtualBox que utilice el nuevo dispositivo tap0. Seleccione la Maquina Virtual deseada y haga clic en el botón Settings. Ahora elija la opción de red y seleccione **Host Interface**. En el cuadro de texto ingrese **tap0**.

Haga click en OK e inicie su Maquina Virtual. Ahora su maquina virtual deberá aparecer como otra maquina física dentro de su red.

#### Utilizar DHCP en la Máquina Virtual huésped

Es posible utilizar DHCP para trabajar en la maquina virtual huésped. En este caso se utilizará bcrelay. Use lo siguiente:

```
sudo apt-get install bcrelay
sudo bcrelay -i tap0 -o wlan0
```

En este punto el script /etc/network/if-up.d/vbox\_network tendrá lo siguiente:

```
#!/bin/sh
sysctl net.ipv4.ip_forward=1
VBoxTunctl -b -u jacob
ip link set tap0 up
ip addr add 192.168.1.200/32 dev tap0
parprouted tap0 wlan0 &
route add -net 192.168.1.0 netmask 255.255.255.0 tap0
bcrelay -i tap0 -o wlan0 &
```

### VirtualBox RDP (Remote Desktop Protocol)

VirtualBox posee soporte **RDP**, aunque necesita de ciertas modificaciones para funcionar correctamente en un Cliente/Servidor Ubuntu.

El problema principal es cuando se intenta usar el **PAM** (pluggable authentication modules), en el sistema anfitrión, para autenticar usuarios remotos que desearan tener acceso remoto a la Maquina Virtual. **PAM** necesita ser configurado para permitir a la librería VRDPAuth.so tener acceso a los servicios de **PAM**.

1. Creando un nuevo archivo de configuración **PAM** 

sudo gedit /etc/pam.d/vrdpauth

y añadiendo las siguientes líneas

| auth    | required | pam_unix.so               |
|---------|----------|---------------------------|
| account | required | pam_unix.so broken_shadow |

Guarde el archivo.

2. Usted ahora necesita un ambiente variable para que VRDPAuth.so utilice el servicio **PAM** correcto en vez del servicio /etc/pam.d/login :

export VRDP\_AUTH\_PAM\_SERVICE="vrdpauth"

## Habilitar el Copy-Paste entre el Host Anfitrión y el Invitado:

Para poder utilizar esta función es necesario instalar en el Host Invitado la aplicación *virtual* **box Guest Additions**.

En un Host Invitado con Windows cuando la máquina virtual se está ejecutando, haga clic en el menú "*Devices*" y luego en "*install Guest Additions*".

En un Host Invitado con GNU/Linux se requiere instalar los headers del kernel que se este usando. Para saber el kernel que usamos tecleamos "*uname -r*". Ejemplo: si tenemos el kernel "2.6.18-5-486" instalamos el paquete "linux-headers-2.6.18-5-486":

```
# aptitude install linux-headers-2.6.18-5-486
```

Ahora hacemos clic en el menú "*Devices*" y luego en "*install Guest Additions*". Esto nos montara un CD-ROM virtual. Nos vamos a */media/cdrom/* e instalamos el paquete VBoxLinuxAdditions.run y luego reiniciamos o apagamos la máquina virtual:

```
# cd /media/cdrom
# sh VBoxLinuxAdditions.run
# poweroff
```

Ya que instalamos *virtual box Guest Additions* ahora nos vamos al administrador de VirtualBox, entramos a la configuración de la máquina virtual, en la opción "*General*", en la pestaña "*Advance*" en la opción "Shared Clipboard " seleccionamos: "*Host to Guest*", "*Guest to Host*" o "*Bidirectional*" según lo deseado.

## **Compartir carpetas**

Para poder compartir archivos entre el Host Virtual (Invitado) y el Anfitrión es necesario instalar en el Host Invitado la aplicación "*virtual box Guest Additions*".

Pasos a seguir:

- Instalar "virtual box Guest Additions". Cuando la máquina virtual se este ejecutando, hacer clic en el menú "*Devices*" y luego en "*install Guest Additions*". Guest Additions es un conjunto de utilidades que mejoran las capacidades del sistema virtualizado, entre ellas el compartir carpetas.

Es importante asegurarse de que la versión que instalemos sea la misma que la de VirtualBox para que los siguientes pasos funcionen. Observar que siempre se encuentra dentro de la carpeta de cada versión en la parte de arriba de la ventana con nombre VBoxGuestAdditions\_número\_de\_versión.iso. Una vez descargado el archivo iso deberemos montarlo desde la ventana del sistema invitado a través de Devices > Mount CD/DVD-ROM > Image CD/DVD-ROM > En la nueva ventana de diálogo que nos aparece pulsaremos sobre el botón "Add" y buscaremos y añadiremos el archivo iso > Después lo seleccionaremos con el ratón y pulsaremos sobre el botón "Select" > Ahora tras unos instantes ya aparecerá el asistente de instalación en el sistema invitado, seguir los pasos. Si nuestro sistema invitado es Windows XP y por error instalamos una versión de Guest Additions distinta que la versión de VirtualBox instalada: Desinstalar la aplicación e instalar la correcta desde el sistema invitado puede dar problemas y ya no arrancar. Se recomienda desde éste restaurar el sistema (Inicio > Todos los programas > Accesorios > Herramientas del sistema > Restaurar sistema > ...). Si ya intentamos desinstalar la versión incorrecta e instalar la correcta y el sistema invitado se dañó y no arranca: Arrancarlo presionando F8 repetidas veces y arrancar en el "Modo Seguro" y restaurar el sistema de la forma explicada.
Apagar la máquina virtual.

- Compartir la carpeta en el Host Anfitrión con el comando:

```
VBoxManage sharedfolder add "Nombre_Maquina_Virtual" -name
"nombre_a_mostrar" -hostpath "/ruta/carpeta/compartida"
```

También se puede compartir desde la interfaz gráfica de VirtualBox en la configuración de la máquina en la opción **Shared Folder**. Tener en cuenta que si se hace de esta forma, y después desde la línea de comandos se crea un directorio compartido con el mismo nombre o ruta, dará un error.

- Iniciar la máquina virtual.

Para acceder a la carpeta compartida:

- En Windows ejecutar: \\*vboxsvr\Nombre\_carpeta\_compartida* y luego vaya a "Mi PC" y ahí estará montada el directorio compartido.

También puede mapear la unidad de red con:

```
net use z: \\vboxsrv\Nombre_carpeta_compartida
```

Donde *Nombre\_carpeta\_compartida* es lo mismo que pusimos como argumento del parámetro -name en el comando VBoxManage (*nombre\_a\_mostrar*) en el Host Anfitrión.

- En Linux se monta la unidad con:

```
mount -t vboxsf [-o OPTIONS] Nombre_carpeta_Compartida
/ruta/donde/se/desea/montar
```

Para ver las carpetas que tiene compartidas desde el Host Anfitrión se hace con: *VBoxManage list vms* o desde las configuraciones de la máquina en la Opción *Shared Folders* Podrá leer y escribir en la carpeta compartida desde la máquina virtual.

## Clonar una máquina virtual

Nos ubicamos donde están guardados los vdi (/home/usuario/.VirtualBox/VDI) y clonamos el vdi con un UUID diferente:

```
$ cd /home/usuario/.VirtualBox/VDI
$ VBoxManage clonevdi NombreOriginal.vdi NuevoNombre.vdi
```

Desde el administrador de VirtualBox creamos una nueva máquina; elegimos el mismo sistema operativo y otro nombre para la nueva máquina, asignamos memoria. En disco duro elegimos existente y elegimos el creado en el paso anterior (NuevoNombre.vdi) y listo ya tenemos una nueva máquina virtual idéntica.

## Crear Imágenes de nuestra máquina virtual

Las instantáneas (snapshots) sirven para crear imágenes de la partición del disco duro virtual, la cual puede restaurarse en cualquier momento y regresar la partición y los datos como estaban cuando fue creada la imagen. Para crear una imagen vaya al Menú de la máquina virtual y elija "*Take snapshot*".

# Bibliografía

http://es.wikipedia.org/wiki/M%C3%A1quina\_virtual - 05/2009 https://es.wikipedia.org/wiki/VirtualBox - 05/2009

https://help.ubuntu.com/community/VirtualBox - 05/2009

http://www.virtualbox.org - 04/2009 http://virtualbox.org/download/UserManual.pdf - 04/2009

http://www.esdebian.org/wiki/virtualizacion - 04/2009

# Indice

| ¿Qué es una maquina virtual?                                   | 2  |
|----------------------------------------------------------------|----|
| Máquinas virtuales de sistema                                  | 2  |
| Máquinas virtuales de proceso                                  | 2  |
| Introducción                                                   | 3  |
| Requerimientos mínimos de hardware y software                  | 4  |
| Hardware                                                       | 4  |
| Software                                                       | 4  |
| VirtualBox                                                     | 5  |
| Creando una nueva Máquina Virtual                              | 5  |
| Crear una nueva imagen de disco                                | 7  |
| Añadir un CD/DVD-ROM                                           | 11 |
| VirtualBox Networking                                          | 15 |
| Instalar los paquetes necesarios                               | 15 |
| Declarar puente                                                | 15 |
| Declarar interfases virtuales                                  | 16 |
| Establecer permisos                                            | 17 |
| Utilizar DHCP en la Máquina Virtual huésped                    | 18 |
| VirtualBox RDP (Remote Desktop Protocol)                       | 19 |
| Habilitar el Copy-Paste entre el Host Anfitrión y el Invitado: |    |
| Compartir carpetas                                             |    |
| Clonar una máquina virtual                                     | 22 |
| Crear Imágenes de nuestra máquina virtual                      | 22 |
| Bibliografía                                                   | 23 |
| Indice                                                         | 24 |